| OS      | Steps                                                                                                    |
|---------|----------------------------------------------------------------------------------------------------|
| Windows | <ol> <li>Choose Wi-Fi (Connect to your Wi-Fi network)</li> <li>Fill Credentials and Connect:         <ul> <li>Enter your school portal credentials.</li> <li>Click "Connect."</li> </ul> </li> <li>Access the Requested Page:         <ul> <li>Click on "Click here to access the requested page."</li> </ul> </li> <li>Download SSL Certificate:         <ul> <li>Click the "Download SSL certificate" button.</li> </ul> </li> <li>Open in Window:             <ul> <li>When the "Open in window" pop-up appears, click it.</li> </ul> </li> <li>Install Certificate:         <ul> <li>Click "Install Certificate"</li> <li>Click "Next."</li> <li>Select "Place all certificates in the following store."</li> <li>Click "Browse."</li> <li>Choose "Trusted root certification Authorities" and click "OK."</li> <li>Click "Finish."</li> <li>Finally, click "OK."</li> </ul> </li> </ol> |

| OS  | Steps                                                                                                    |
|-----|----------------------------------------------------------------------------------------------------|
| iOS | <ol> <li>Open Wi-Fi Settings:         <ul> <li>Click on the Wi-Fi icon in your device settings.</li> <li>Choose your Wi-Fi network and connect to it.</li> </ul> </li> <li>Fill Credentials and Connect:         <ul> <li>Enter your school portal credentials.</li> <li>Click "Connect."</li> </ul> </li> <li>Access the Requested Page:         <ul> <li>Click on "Click here to access the requested page."</li> </ul> </li> <li>Download SSL Certificate (Click the "Download SSL certificate" button.)</li> <li>Install SSL Certificate:             <ul> <li>Click open in the "Open in Safari" pop up window and then "Allow".</li> </ul> </li> <li>Configure VPN &amp; Device Management:         <ul> <li>Open "Settings."</li> <li>Navigate to "General."</li> <li>Select "VPN &amp; Device Management."</li> <li>Click on the downloaded profile.</li> <li>Install the profile by following the prompts in the "Install Profile" and "Warning" pop-up windows.</li> <li>Finally, click "Done".</li> </ul> </li> </ol> |

| OS        | Steps                                                                                                    |
|-----------|----------------------------------------------------------------------------------------------------|
| os<br>oid | Steps         1.       Open Wi-Fi Settings: <ul> <li>Click on the Wi-Fi icon in your device settings.</li> <li>Choose your Wi-Fi network and connect to it.</li> </ul> 2.       Fill Credentials and Connect: <ul> <li>Enter your school portal credentials.</li> <li>Click "Connect."</li> </ul> 3.       Access the Requested Page: <ul> <li>Click on "Click here to access the requested page."</li> <li>Click on "Click here to access the requested page."</li> </ul> 4.       Download SSL Certificate: <ul> <li>Visit the URL: media.amsi.ae/wifi/amk.</li> <li>Click the "Download SSL certificate" button.</li> </ul> |
| Andr      | <ul> <li>5. Configure Certificate Management:         <ul> <li>Open your device settings.</li> <li>Search for "Certificate."</li> <li>Choose the "Certificate management app."</li> </ul> </li> </ul>                                                                                                    |
|           | <ul> <li>o Click "Install from device storage."</li> <li>o Select the Wi-Fi certificate.</li> <li>o Click "Download."</li> </ul>                                                                                                    |
|           | <ul> <li>7. Name the Certificate:</li> <li>Select the certificate</li> <li>Type "Al Mawakeb Certificate" for the certificate.</li> <li>Click "OK."</li> </ul>                                                                                                    |

| OS  | Steps                                                                                                    |
|-----|----------------------------------------------------------------------------------------------------|
| MAC | <ol> <li>Open Wi-Fi Settings:         <ul> <li>Click on "Open Wi-Fi Settings."</li> <li>Choose your Wi-Fi network and connect to it.</li> </ul> </li> <li>Fill Credentials and Connect:         <ul> <li>Enter your school portal credentials.</li> <li>Click "Connect."</li> </ul> </li> <li>Access the Requested Page:         <ul> <li>Click on "Click here to access the requested page."</li> </ul> </li> <li>Download SSL Certificate:             <ul> <li>Visit the URL: media.amsi.ae/wifi/amk.</li> <li>Click the "Download SSL certificate" button.</li> </ul> </li> <li>Manage the Certificate:         <ul> <li>Open your browser's download menu.</li> <li>Locate the downloaded certificate and click on it.</li> <li>Fill in your personal account credentials and click "Modify Keychain."</li> </ul> </li> <li>Configure Trust Settings:         <ul> <li>Click "Trust" and choose "Always Trust."</li> <li>Click "Close."</li> <li>Fill your personal account credentials again.</li> <li>Click "Update Settings."</li> </ul></li></ol> |